Chiara Carnino, Deborah Landa, Giulia Figliuolo

## GenoPro 2011 e genogrammi

Il genogramma è una specifica "versione" dell'albero genealogico utilizzato dai terapeuti familiari; può essere definito come la rappresentazione grafica della struttura di una famiglia accompagnata dalle verbalizzazioni che colui che compila il genogramma fa rispetto alle relazioni tra i soggetti rappresentati, alla comunicazione tra essi, alle somiglianze o differenze, ai miti o ai rituali che caratterizzano parti del sistema rappresentato (o il sistema intero). Alla semplice descrizione dei legami di parentela si aggiunge, dunque, l'analisi degli elementi relazionali, emotivi e affettivi. Un programma che può essere utilizzato a questo scopo è GenoPro 2011, che andremo ora a descrivere.

Aprire il programma GenoPro dopo averlo installato e selezionare "Voglio provare GenoPro senza una chiave di registrazione" (con questa opzione si possono inserire fino a un massimo di 25 persone per albero genealogico).

Si apre una finestra all'interno della quale ci sono tre fogli GenoMap per costruire i genogrammi.

Per aggiungere una nuova famiglia premere la lettera F, si aprirà una finestra "Wizard x Famiglia" in cui si possono inserire i dati del marito/padre, della moglie/madre ed eventuali figli, per ognuno si possono inserire nome, secondo nome, cognome, data di nascita e di morte e per i figli bisogna selezionare anche il genere: maschio, femmina, animale, sconosciuto.

|                       |                                                                  | N F /N I                                                                                                    | 711                                 |
|-----------------------|------------------------------------------------------------------|----------------------------------------------------------------------------------------------------|-------------------------------------|
| Manto / <u>P</u> adre |                                                                  | Nome                                                                                                    | Ok                                  |
|                       |                                                                  |                                                                                                    | Cancella                            |
| Secondo nome          |                                                                  | , Secondo nome                                                                                                    | Aiuto                               |
| Cognome               |                                                                  | J<br>Cognome                                                                                                    |                                     |
| Data di Nascita       | Data di morte                                                    | Data di Nascita Data di morte                                                                                                    |                                     |
| in the training       | I Secondo nome I Codnome I F 1                                   | And denie in alla di dascrita del della del deces. El Fratelli di / L                                                                                                    |                                     |
|                       | Nuevo figlio                                                     |                                                                                                    | Mo <u>d</u> ifica                   |
|                       | Nuovo figlio                                                     | Ningerman Data and active and active and active and active and active and active and active and active and active active and active active ac | Mo <u>d</u> ifica                   |
|                       | Nuovo figlio           Nome           Secondo nome               | Ann genter Data annacta Erra Data de decesar i mateming<br>같다. Data de decesar i mateming<br>Statu de decesar i mateming                                                                                                    | <u>Mod</u> ifica<br><u>R</u> imuovi |
|                       | Nuovo figlio       Nome       I       Secondo nome       Cognome | Antigent     Data de decess       Yan gent     Data de decess       Yan gent     Ok       Cancella       Genere       C Maschio       C Femmina                                                                                                    | <u>Bimuovi</u>                      |

Abbiamo inserito i dati di una famiglia inventata per mostrare le diverse funzioni del programma.

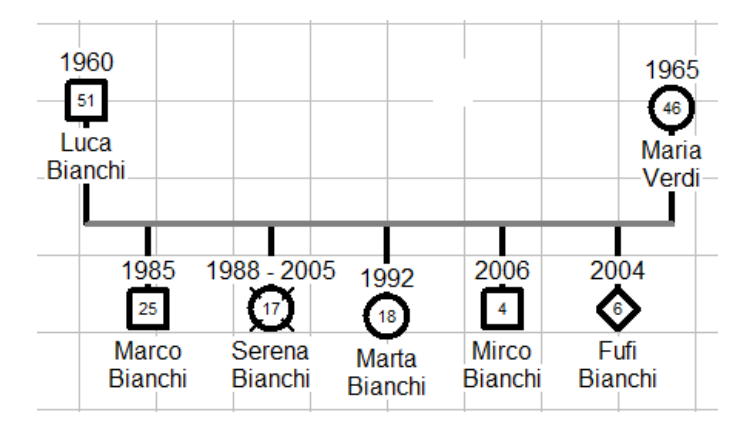

Luca Bianchi, nato nel 1960 (51 anni), e Maria Verdi nata nel 1965 (46 anni) hanno i seguenti figli: Marco nato nel 1985 (25 anni), Serena nata nel 1988 e morta nel 2005 (17 anni alla morte), Marta nata nel 1992 (18 anni) e Mirco nato nel 2006 (4 anni). Fufi è il loro cane che ha 6 anni.

Iniziamo col descrivere la "Barra degli Strumenti":

|  | File | Modifica | Visualizza | Mostra | Tabella | Strumenti | Lingua | Finestra | Aiuto |
|--|------|----------|------------|--------|---------|-----------|--------|----------|-------|
|--|------|----------|------------|--------|---------|-----------|--------|----------|-------|

Selezionando File si possono distinguere le seguenti opzioni:

- Nuovo: per aprire una nuova pagina di lavoro;
- Image: Provide the second second secon
- Chiudi : per chiudere la finestra senza salvare;
- Isota Salva : per salvare il file del genogramma;
- Salva come... : per nominare il file in modo personalizzato;
- Backup in linea... : che utilizza la connessione Internet per caricare il documento sul proprio account GenoPro, memorizzandolo in modo sicuro sui server GenoPro. Si deve inserire la propria Email, la Password, il nome del file e un'eventuale descrizione del backup. Dopo aver inserito i dati, cliccare su "Backup del file".

| Backup                                                                                                    |                                                                  | SH 🔀                        |
|----------------------------------------------------------------------------------------------------|------------------------------------------------------------------|-----------------------------|
| Il pulsante "Backup" utilizza la tua connessione Internet per caricare il tuo<br>GenoPro. Il tuo backup verrà memorizzato in modo sicuro sui server di gen | documento sul tuo account<br>noPro e sarà accessibile solo a te. | Backup del file<br>Cancella |
| E-mail                                                                                                    | Password                                                         | Aiuto                       |
|                                                                                                    | Memorizza password                                               |                             |
| Nome del File                                                                                                    | A                                                                |                             |
| genoginto.gno                                                                                                    |                                                                  |                             |
| Descrizione del backup                                                                                                    |                                                                  |                             |
|                                                                                                    |                                                                  |                             |
|                                                                                                    |                                                                  |                             |
| ,                                                                                                    |                                                                  |                             |

Se non si è certi di come fare ciò, basta cliccare su "Aiuto": si apre una pagina di Internet in cui spiega passo per passo cosa inserire nelle caselle;

• Invia a...: utilizza la connessione Internet per spedire il documento ad altre persone. E' una funzione simile una E-mail con file allegato. Si deve inserire la e-mail del destinatario (o il suo username), i propri dati (nome, cognome, e-mail, password), il nome del file e possibili commenti. Anche in questo caso, se non è ben chiaro il procedimento, si può cliccare su "Aiuto" e vedere i vari passaggi spiegati su Internet;

| Invia file                                                                                                    | 20 B                   |
|----------------------------------------------------------------------------------------------------|------------------------|
| Il tasto "Invia file" utilizzerà la tua connessione Internet per spedire il tuo documento a qualcun altro. Questa<br>funzione è simile a spedire una mail con il file allegato, ma l'allegato verrà memorizzato in modo sicuro sui server<br>di genoPro e sarà accessibile solo al destinatario. | Invia file<br>Cancella |
| A:<br>E-mail o usemame del destinatario                                                                                                    | Aiuto                  |
| Da:<br>Nome Cognome Password E-mail o nome utente Memorizza password                                                                                                    | 6                      |
| Nome del File                                                                                                    |                        |
| genoginito.gno Oggetto / Commento / Descrizione del file                                                                                                    |                        |

• Apri Posta in arrivo e Backup online... : si apre una finestra in cui richiede la password del proprio account su GenoPro, per poter vedere i file ricevuti nella casella di posta, i file inviati ad altri, e i backup fatti;

| Open Inbox and Online                                                    | Backups                                                                                                    |                                                                                                    |                                                                                                    |                     |                  |          |
|--------------------------------------------------------------------------|----------------------------------------------------------------------------------------------------|----------------------------------------------------------------------------------------------------|----------------------------------------------------------------------------------------------------|---------------------|------------------|----------|
| Utilizzare questa finestra di di<br>di posta, i file inviati ad altri, i | ialogo per aprire i file nel tuo accou<br>e i backup che hai fatto.                                                                         | nt GenoPro, com                                                                                           | e ad esempio i file ricevut                                                                                             | i nella tua casella | Cambia Account   | _ 🔒      |
| File Name                                                                | Source                                                                                                    | Created                                                                                                   | Last Update                                                                                                    | Ver File Size       | File Description |          |
|                                                                          | Download<br>GenoPro Account -<br>GenoPro ichiede la vost<br>GenoPro. Con la tua pas<br>ricevuto e recuperare qu<br>E-mail<br>Password<br>Me | I del lista dei file i<br>Login Passwor<br>Itra password per<br>Isword, è possibile<br>Ialsiasi backup ch | rd<br>elenco, da GenoPro.co<br>elencare i file nel tuo accu<br>e caricare tutti i file che h<br>e hai fatto.<br>d<br>OK | m                   |                  |          |
| Cancella il File                                                         | Nome del File                                                                                                    |                                                                                                    |                                                                                                    |                     | Apri             | Cancella |

| 强 Cerca : cerca tutti i driver | r per ogni file GenoPro ( | (*.GNO) sul computer; |
|--------------------------------|---------------------------|-----------------------|
|--------------------------------|---------------------------|-----------------------|

•

| Gearch GenoPro Files       # X         Questa finestra cerca tutti i drives per ogni file GenoPro (*. GNO) sul computer.       Ricerca files |                                                                                  |                             |                |  |  |  |  |
|----------------------------------------------------------------------------------------------------|----------------------------------------------------------------------------------|-----------------------------|----------------|--|--|--|--|
| Questa finestra cerca tutti i drives per ogni                                                                                                | uesta finestra cerca tutti i drives per ogni file GenoPro (*. GNO) sul computer. |                             |                |  |  |  |  |
| Cercato 7,942 cartelle e trovato 1 files GenoPro (quando è stata fermata la ricerca) Chiudi                                                  |                                                                                  |                             |                |  |  |  |  |
| File Name                                                                                                    | Folder                                                                           | File Size Last              | Update $ abla$ |  |  |  |  |
| genog info.gno                                                                                                    | C:\Documents and Settings\cristina e chia                                        | ara\Documenti\sc 1,145 16/0 | 4/2011 @ 11:54 |  |  |  |  |
|                                                                                                    |                                                                                  |                             |                |  |  |  |  |
|                                                                                                    |                                                                                  |                             |                |  |  |  |  |
|                                                                                                    |                                                                                  |                             |                |  |  |  |  |
|                                                                                                    |                                                                                  |                             |                |  |  |  |  |
|                                                                                                    |                                                                                  |                             |                |  |  |  |  |
|                                                                                                    |                                                                                  |                             |                |  |  |  |  |
|                                                                                                    |                                                                                  |                             |                |  |  |  |  |

• Importa file... : si può importare un file GEDCOM, decidendo se importare l'intero file o solo una sua sezione, potendo decidere, in base a un componente della famiglia(ID individuale o familiare), quali parenti importare e quali no. In "Opzioni Importazione File" si può cambiare l'alfabeto codificato: è un'opzione utile se si sta importando un file in cui il set di caratteri non è specificato e il valore predefinito di caratteri utilizzati da GenoPro non produce l'atteso testo. "Sistemazione Automatica" invece serve se si prevede di sfogliare il file importato utilizzando la tabella di layout grafico senza un albero. Saltare AutoArrange migliora la velocità di importazione del file e può impedire a un grande albero di diventare più ampio di 4 miliardi di unità.

| Importazione File                                                                                                    | St 🔀     |
|----------------------------------------------------------------------------------------------------|----------|
| Nome del File                                                                                                    | Importa  |
|                                                                                                    | Cancella |
| Importa file Opzioni Importazione File                                                                                                    |          |
| <ul> <li>Importa un intero File Gedcom</li> <li>Importa una sezione di un File Gedcom</li> <li>ID individuale o familiare</li> <li>Seleziona</li> <li>Includi tutti gli antenati di 'ID'</li> <li>Includi tutti i discendenti di 'ID'</li> </ul> |          |
| 🔽 Includi tutti gli individui e le famiglie entro la: 1 🚉 generazione da 'ID' e i suoi antenati e descer                                                                                                    | ndenti.  |
| Importazione File                                                                                                    | 24 N     |
| Nome del File                                                                                                    | Importa  |
|                                                                                                    | Cancella |
| Importa file Opzioni Importazione File                                                                                                    |          |
| Charset / CodePage<br>Alfabeto Codificato                                                                                                    |          |

Sistemazione Automatica

Salta la Sistemazione Automatica

Utilizzare questa opzione se si prevede di sfogliare il file importato utilizzando la tabella di layout grafico senza un albero. Saltare AutoArrange migliora la velocità di importazione del file e può impedire a un grande albero di diventare più ampio di 4 miliardi di unità.

Selezionare il set di caratteri usato per codificare il file. Questa opzione è utile se si sta importando un file in cui il set di caratteri non è specificato e il valore predefinito di caratteri utilizzati da GenoPro non produce l'atteso testo. Esporta:

Esporta

Esporta Metafile... Esporta in formato XML... Esporta in Gedcom dal generatore di report... Esporta in formato Gedcom... Esporta in formato testo... GenoPro Versione 1.x...

Con "Esporta Metafile" si può salvare il file come metafile, cioè un'immagine con uno sfondo trasparente che può essere ingrandito o rimpicciolito senza perdita di qualità dell'immagine. Con "Esporta in formato XML" si può salvare il file in formato XML, cioè un linguaggio che permette di definire altri linguaggi di markup (meccanismi di rappresentazione strutturali, semantici o presentazionali del testo). Con "Esporta in Gedcom dal generatore di report" si può generare un report, che permette di presentare i dati del grafico in modo più leggibile, per facilitarne la stampa: può generare report dettagliati in diverse lingue, e possono essere stampati o pubblicati sul web utilizzando la connessione Internet. Con "Esporta in formato Gedcom" si converte un albero genealogico in un file Gedcom, un formato standard per la memorizzazione di informazioni sulla genealogia. Con "Esporta in formato .txt, un'estensione di file di solito destinato alla lettura. Con "GenoPro Versione1.x" si salva il file in modo da renderlo compatibile con la versione 1.x del programma in questione;

• Imposta pagina... : con questa opzione si possono cambiare le impostazioni di stampa per ciascun GenoMap, come la stampa del paesaggio, la scala e il numero di pagine orizzontali e verticali, utilizzando la tabella che compare, e si possono modificare i margini di stampa e le opzioni di layout di stampa;

| Imposta Pagina                                                                                                    |                                                                                                    |                                                                                                    | St 🔀                    |
|----------------------------------------------------------------------------------------------------|----------------------------------------------------------------------------------------------------|----------------------------------------------------------------------------------------------------|-------------------------|
| Margini di stampa (pollici)         Sinistra       0.5         Destra       0.5         Sopra       0.5         ✓ Ritaglio Facile della Pagina<br>Ritaglio della Pagina       0.1 | Opzioni di stampa<br>Anteprima di stampa<br>Centra orizzontalmente<br>Centra verticalmente<br>Salta le Pagine Bianche | <ul> <li>Stampa intestazioni</li> <li>Stampa piè di pagina</li> <li>Stampa margini</li> <li>Stampa collegamenti</li> </ul> | Ok<br>Cancella<br>Aiuto |

Utilizza la tabella seguente per cambiare le Impostazioni di Stampa per ciascun Geno Map, come la stampa del paesaggio, la scala, e/o il numero di pagine orizzontali e verticali

| GenoMap Name | Landscape | Paper Dimension | P | Printable Area | Scale (%) | Horizontal Pages | Vertical Pages | Total Pages | Indivi | Individ |
|--------------|-----------|-----------------|---|----------------|-----------|------------------|----------------|-------------|--------|---------|
| GenoMap1     |           | 8.27 x 11.69    | I | 7.27 x 10.69   | 100       | 1                | 1              | 1           | 7      | 7       |
| GenoMap2     |           | 8.27 x 11.69    | I | 7.27 x 10.69   | 100       | 1                | 1              | 1           |        |         |
| GenoMap3     |           | 8.27 x 11.69    | I | 7.27 x 10.69   | 100       | 1                | 1              | 1           |        |         |
|              |           |                 |   |                |           |                  |                |             |        |         |
|              |           |                 |   |                |           |                  |                |             |        |         |
|              |           |                 |   |                |           |                  |                |             |        |         |

• Imposta stampante...: con questa opzione si possono modificare le impostazioni della stampante (su Proprietà) per stampare il genogramma. Si può scegliere il formato del foglio e l'orientamento orizzontale o verticale;

| Imposta sta | impante                    | ? 🛛           |
|-------------|----------------------------|---------------|
| Stampante   |                            |               |
| Nome:       | Canon MP210 series Printer | ✓ Proprietà   |
| Stato:      | Pronta                     |               |
| Tipo:       | Canon MP210 series Printer |               |
| Percorso:   | USB003                     |               |
| Commento    | :                          |               |
| Foglio      |                            | Orientamento  |
| Formato:    | A4 🗨                       | C Verticale   |
| Alimentazio | ne: Vassoio posteriore 💽   | • Orizzontale |
| Rete        |                            | OK Annulla    |

- Anteprima : con questa opzione si può vedere l'anteprima di stampa del genogramma;
- Stampa...: con questa opzione si avvia la stampa del genogramma decidendo quante copie fare;
- Proprietà...: con questa opzione si posso vedere tutte le caratteristiche del genogramma e tutti dati inseriti;

| Pı | roprietà di genog info    |                |                      |                    |             |              |          | SH 🔀          |
|----|---------------------------|----------------|----------------------|--------------------|-------------|--------------|----------|---------------|
| (  | GenoMaps (3) Statistics D | ocumento Font  | Automatico / Default | Tag personalizzati |             |              |          |               |
|    | GenoMap Name              | Date Reference | Report Title         | Description        | Individuals | # Hyperlinks | Families | Other Objects |
|    | GenoMap1                  |                |                      |                    | 7           |              | 1        | 7             |
|    | GenoMap2                  |                |                      |                    |             |              |          |               |
|    | GenoMap3                  |                |                      |                    |             |              |          |               |
|    |                           |                |                      |                    |             |              |          |               |
|    |                           |                |                      |                    |             |              |          |               |
|    |                           |                |                      |                    |             |              |          |               |

- <sup>1</sup>/<sub>genog info.gno</sub>: è il nome del file su cui si sta lavorando;
- Esci : con questa opzione si esce dal programma GenoPro.

Selezionando **Modifica** si possono distinguere le seguenti opzioni:

- Annulla : per annullare un'azione di errore;
- Rifai: per ripristinare un'azione che si era annullata;
- Jaglia : per tagliare tutto il genogramma o solo alcune sue parti;
- Copia : per copiare tutto il genogramma o parti di esso;
- Incolla
   : per incollare un genogramma o parte di esso precedentemente tagliato o copiato;
- X Elimina : per cancellare la parte selezionata del genogramma

👫 <sup>Cerca...</sup> : per cercare un dato nel genogramma. Si può inserire una parola contenuta in ciò che si • vuole cercare e decidere in che tipo di dati ricercare, in che luogo;

| Тгоча                                                                                                    | 2011年1月1日 - 2011年1日 - 2011年1日 - 20111年1日 - 20111年1日 - 20111年1日 - 20111年110111010000000000000000000000000 |
|----------------------------------------------------------------------------------------------------|----------------------------------------------------------------------------------------------------|
| Trova          Ricerca Dati         ✓ Nomi e Titoli         ✓ Atri Campi Testo         ✓ Campi Data         ✓ Campi Data         Cerca Dentro         ✓ Intero documento         < GenoMap corrente         ○ Oggetti selezionati         ○ Precedenti Risultati della Ricerca | Ok         Annulla         Criterio di ricerca         Confronta la Frase Esatta         Confronta Ogni Parola         Confronto Approssimativo (%)         70         Confronta soltanto Parole Intere         Confronta in Caso di         Ignora Spazi, Punteggiatura e Accenti                                                                                                    |
| Risultati della Ricerca<br>Nuovi Risultati della Ricerca<br>Aggiunge ai Precedenti Risultati della Ricerca<br>Sottrae ai Precedenti Risultati della Ricerca                                                                                                    | Log dei messaggi<br>Mostra un Riassunto dei Risultati della Ricerca<br>Mostra i Risultati della Ricerca Dettagliatamente<br>Nessun log dei messaggi                                                                                                    |

- 🐘 Trova risultato... : per vedere i risultati della ricerca precedentemente svolta. Apre una tabella con • i dati trovati;
- Releziona tutto : seleziona tutto il genogramma e tutti i suoi componenti;
- $a_a^{D}$  Cancella le selezioni in tutte le GenoMappes : toglie la selezione precedentemente fatta sul • genogramma;

Selezionando Visualizza si possono distinguere varie opzioni, e decidere se visualizzarle o meno:

-

| <ul> <li>Mostra la Relazione Emotiva</li> </ul> |        | -                                           |
|-------------------------------------------------|--------|---------------------------------------------|
| Diagramma di parentela Antropo                  | logica |                                             |
| Simboli Medici del Pedigree                     | •      | Mostra tutti i Simboli Medici del Pedigree  |
| 🗸 Griglia                                       | Ctrl+G | Visualizza barra per decesso                |
| 🚉 Area di stampa                                |        | Visualizza asterisco per genere sconosciuto |
| ✓ Suggerimenti                                  |        | Visualizza figli adottivi tra parentesi     |
| Zoom                                            | Þ      | 🕘 Zoom avanti + Più                         |
| ✓ Barra Standard                                |        | 🔍 Zoom indietro - Meno                      |
| 🗸 Barrra di Navigazione                         |        | 25%                                         |
| 🗸 Barra del Genogramma                          |        | 50%                                         |
| ✓ Barra relazioni affettive                     |        | 75%                                         |
| Barra relazioni sociali                         |        | ✓ 100%                                      |
| Barra segnalibro                                |        | 125%                                        |
| 🗸 Barra di stato                                |        | 150%                                        |
| Messaggio                                       |        | 200%                                        |
|                                                 |        | Personalizzato %                            |

Su "Area di stampa" si può visualizzare la parte del foglio che verrà stampata; con "Zoom" si può decidere a che grandezza vedere il genogramma.

Selezionando Mostra si possono distinguere varie opzioni, e decidere se mostrarle o meno:

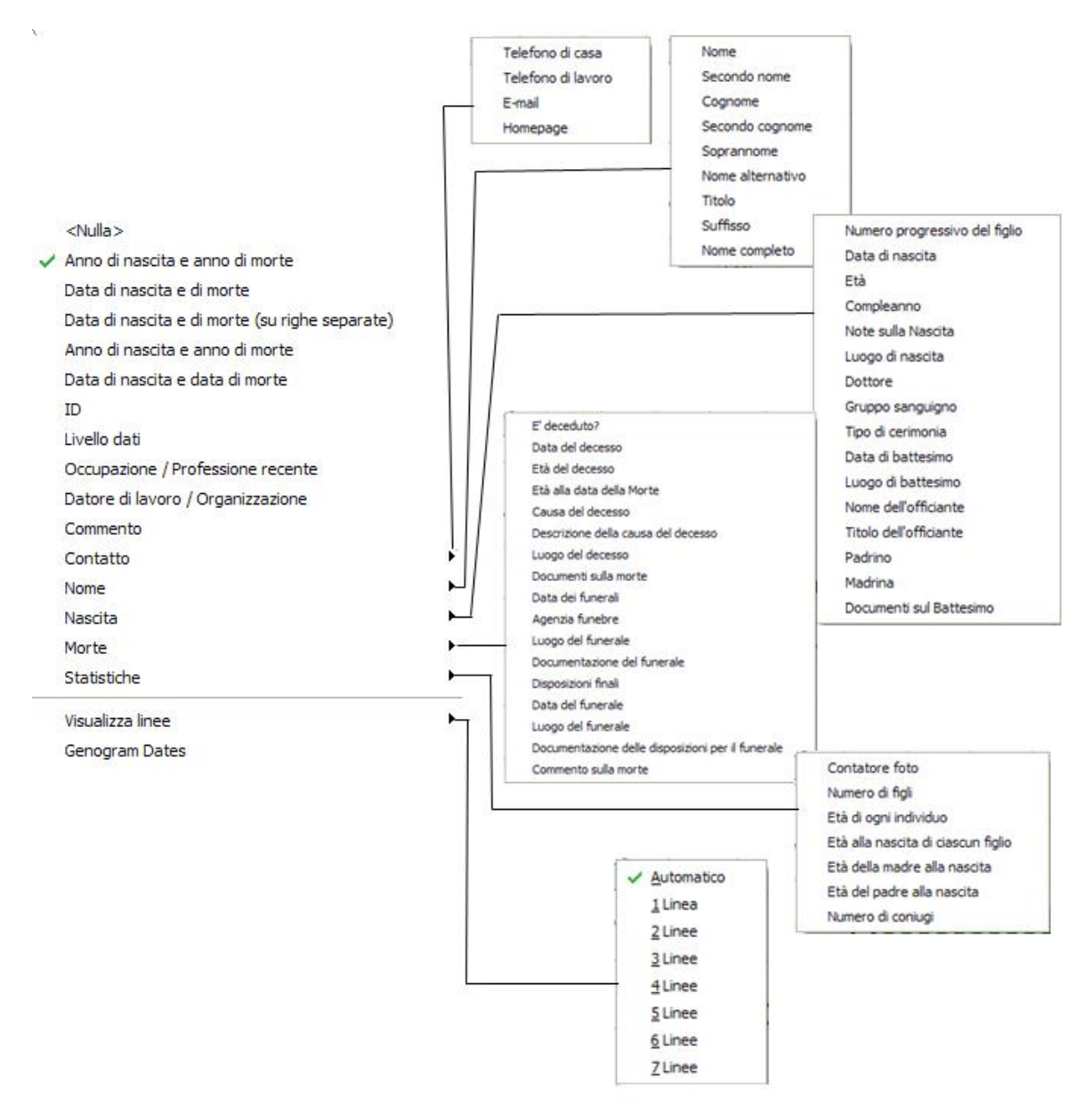

Selezionando **Tabella** si può decidere in che genere di tabella si preferisce raggruppare i dati del genogramma. Possono essere:

- Tabella Individui...
- Tabella <u>Famiglie...</u>
- Tabella Unioni...
- Tabella dei Collegamenti...
- 🗛 Tabella Gemelli...
- 🚬 🙂 Tabella Relazioni...
- Relazioni sociali...
- 💧 Enti Sociali...
- A Etichette...
- 🔹 🍂 Forme...
- Case...
- 🚡 Immagini...

- 🔹 🌍 Luoghi...
- Contatti...
- 🔹 🕵 Studi...
- 🔨 Occupazioni...
- Citazioni...
- Segreti...
- 🖌 🔶 Simboli speciali...
- Segnalibri...

| 🗙 Cancella | Cancella unioni                        |
|------------|----------------------------------------|
|            | Cancella immagini                      |
|            | Cancella luoghi                        |
|            | Cancella contatti                      |
| · · ·      | Cancella studi                         |
|            | Cancella occupazioni                   |
|            | Cancella citazioni                     |
|            | Cancella segnalibri                    |
|            | Cancella oggetti non usati nell'albero |

Con "Cancella" si può scegliere di cancellare selezionando la categoria di dati da eliminare, senza togliere i dati che si intendere mantenere.

Selezionando **Strumenti** si possono distinguere le seguente opzioni:

- AutoCostruisci selezione , XX AutoCostruisci genomappa: queste due opzioni consentono di costruire automaticamente un albero genealogico. Tale funzione analizza il contenuto dell'albero genealogico e pone gli oggetti in un albero genealogico. Se non si è soddisfatti del risultato ottenuto con l'AutoCostruzione, si può cliccare sul pulsante "Annulla" per annullare l'azione. Il Programma GenoPro offre alcuni consigli nel caso in cui i rami di una famiglia si sovrappongano:
  - 1. Usare i pulsanti della barra degli strumenti per selezionare il ramo di una famiglia. Se non vi è sovrapposizione, fare clic su uno degli individui in un ramo sovrapposto, e fare clic sul pulsante della barra degli strumenti "Seleziona Antenati" o "Seleziona Discendenti".
  - 2. Fare clic col tasto destro, selezionare "Sposta in GenoMap" e poi "nuovo GenoMap". Questa azione divide l'albero genealogico principale in sotto-alberi, pur mantenendo la gerarchia.
  - 3. Fare clic sul pulsante "AutoCostruzione" per un nuovo layout. Ripetere il passo #1 fino a quando si vede che non si sovrappongono.
  - 4. Fare clic sul pulsante Guida per ulteriori informazioni sulla funzione "AutoSistema" e sui suoi limiti;
- AutoCostruisci in ordine alfabetico : posiziona in ordine alfabetico ogni componente della famiglia;
- → Bilanciamento all'origine : riposiziona il genogramma nella sua posizione iniziale e centrale se è stata precedentemente spostata;
- Reamily Wizard...: apre la Wizard x Famiglia, cioè una finestra in cui si possono inserire i dati di un nucleo famigliare composto da Marito/Padre, Moglie/Madre ed eventuali Figli e animali.

• Cenera report...:: può generare un report, che permette di presentare i dati del grafico in modo più leggibile, per facilitarne la stampa. Può generare report dettagliati in diverse lingue, e possono essere stampati o pubblicati sul web utilizzando la connessione Internet.

| Genera report                                                                    | 24 🔀                                                                               |
|----------------------------------------------------------------------------------|------------------------------------------------------------------------------------|
| Genera Report   Genera Report Opzioni   Genera Report Privacy   Documento        |                                                                                    |
| Castella di Destinazione ner Croner il Benet                                     |                                                                                    |
| C:\Documents and Settings\cristing e chiara\Documenti\GenoPro Reports\genog info | Sfoglia Pubblicazione sul Web                                                      |
| Ennte dei Dati devel Report                                                      |                                                                                    |
| Crea il Report di tutto il documento genog info                                  |                                                                                    |
| - Skip del Papat                                                                 |                                                                                    |
| Nome dello Skin                                                                  |                                                                                    |
| English Narrative Report {EN}                                                    | I Direzione Automatica del Testo                                                   |
| Nuovo Skin Edita Skin Vedi Online la Documentazione su GenoPro com               | <ul> <li>Testo da Sinistra a Destra</li> <li>Testo da Destra a Sinistra</li> </ul> |
|                                                                                  |                                                                                    |
| Log del Report                                                                   |                                                                                    |
|                                                                                  |                                                                                    |
|                                                                                  |                                                                                    |
|                                                                                  |                                                                                    |
|                                                                                  |                                                                                    |
|                                                                                  |                                                                                    |
|                                                                                  |                                                                                    |
|                                                                                  |                                                                                    |
|                                                                                  |                                                                                    |
|                                                                                  |                                                                                    |
|                                                                                  |                                                                                    |
|                                                                                  |                                                                                    |
| P                                                                                |                                                                                    |
|                                                                                  |                                                                                    |
|                                                                                  | Genera Cancella Aiuto                                                              |

- ged html Converti gedcom in html...: converte il file in linguaggio html;
- {} Editor di Frasi...: serve a generare frasi narrative, scegliendo la lingua che si desidera;

| Phrase:       Inttp://www.genopro.com/sdk/report-generator/phrase//         Unable to write file '(0)' (err={1}: {2=Unknown Error})       Pos 57         Phrase Arguments:       (0)=Filename, {1}=Error Code? {2}=Error message description (if any)         {0}=C.Mly Genealogy/FamilyTree.gnolGenogram.gno, {1}=161 5 112 999, {2:1}=Invalid File Name/Access Denied/Disk Full         Argument (#)       Empty Value Allowed? Argument Value 1       Argument Value 2       Argument Value 3       Argument Value {0}=Filename         {1}=Error Code       Invalid File Name       Access Denied/Disk Full       Argument Value 3       Argument Value {0}=Filename         {2}=Error message description (if any)       Invalid File Name       Access Denied       Disk Full       Invalid File Name         Generated Phrases:       Phrase       Argument {0} Argument {1} Argument {1}                                                                                                    | d Phrase Editor                             |                           |                          |                      |                   |             |           |               |
|----------------------------------------------------------------------------------------------------|---------------------------------------------|---------------------------|--------------------------|----------------------|-------------------|-------------|-----------|---------------|
| Unable to write file '(0)' (err={1}: {2=Unknown Error}) Pos 57  XML Pick from Dictiona  Price Arguments: (0)=Filename, {1}=Error Code? {2}=Error message description (if any) (0)=C:My Genealogy/FamilyTree.gno/Genogram.gno, {1}=161 5(112 999, (2:1)=Invalid File Name Access Denied Disk Full Argument (#) Empty Value Allowed? Argument Value 1 Argument Value 2 Argument Value 3 Argument Value (0)=Filename C:My Genealogy/Fa Genogram.gno (1)=Error Code 161 5 112 99 (2)=Error message description (if any) (2)=Error message description (if any) (2)=Error message des                             | Phrase:                                     |                           | http://www.ge            | enopro.com/sdk/repor | t-generator/phras | <u>e/</u> ] | ٦         | Close         |
| Phrase Arguments: (0)=Filename, (1)=Error Code? (2)=Error message description (if any)<br>(0)=C:My Genealogy\FamilyTree.gno(Genogram.gno, {1}=161 5 112 999, (2:1)=Invalid File Name Access Denied Disk Full<br>Argument (#) Empty Value Allowed? Argument Value 1 Argument Value 2 Argument Value 3 Argument Valu<br>(0)=Filename C:My Genealogy\Fa Genogram.gno<br>(1)=Error Code 161 5 112 999<br>(2)=Error message description (if any) ✓ Invalid File Name Access Denied Disk Full<br>C:My Genealogy\Fa Genogram.gno<br>(1)=Error Code 161 5 112 999<br>(2)=Error message description (if any) ✓ Invalid File Name Access Denied Disk Full<br>C:My Genealogy\FamilyTree.gno' (err=161 : Invalid File Name) C:My Geneal 161 Invalid<br>Unable to write file 'C:My Genealogy\FamilyTree.gno' (err=161 : Invalid File Name) C:My Geneal 5 Access<br>Unable to write file 'C:My Genealogy\FamilyTree.gno' (err=12 : Disk Full) C:My Geneal 5 Access<br>Unable to write file 'C:My Genealogy\FamilyTree.gno' (err=112 : Disk Full) C:My Geneal 112 Disk Full<br>Unable to write file 'C:My Genealogy\FamilyTree.gno' (err=12 : Disk Full) C:My Geneal 12 Disk Full<br>Unable to write file 'C:My Genealogy\FamilyTree.gno' (err=12 : Disk Full) C:My Geneal 5 Access<br>Unable to write file 'C:My Genealogy\FamilyTree.gno' (err=12 : Disk Full) C:My Geneal 12 Disk Full<br>Unable to write file 'C:My Genealogy\FamilyTree.gno' (err=12 : Disk Full) C:My Geneal 12 Disk Full<br>Unable to write file 'Genogram.gno' (err=12 : Disk Full) C:My Geneal 12 Disk Full<br>Unable to write file 'Genogram.gno' (err=112 : Disk Full) C:My Geneal 12 Disk Full<br>Unable to write file 'Genogram.gno' (err=112 : Disk Full) C:My Geneal 13 Disk Full<br>Unable to write file 'Genogram.gno' (err=112 : Disk Full) C:My Geneal 14 Disk Full<br>Unable to write file 'Genogram.gno' (err=112 : Disk Full) C:My Geneal 15 Access<br>Unable to write file 'Genogram.gno' (err=112 : Disk Full) C:My Geneal 12 Disk Full                                                                                                    | Unable to write file '{0}' (err={1} : {2=Un | known Error})             |                          |                      |                   | Pos 57      | 7 L<br>ИІ | 0.000         |
| Phrase Arguments:       (0)=Filename, {1}=Error Code? {2}=Error message description (if any)         (0)=C:My Genealogy/FamilyTree.gno[Genogram.gno, {1}=161 5 112 999, {2:1}=Invalid File Name Access Denied Disk Full         Argument (#)       Empty Value Allowed?       Argument Value 1       Argument Value 2       Argument Value 3       Argument Value         (0)=Filename       C:My Genealogy/FamilyTree.gno[Genogram.gno, {161       Invalid File Name       Access Denied       Disk Full       Argument Value 3       Argument Value 4         (0)=Filename       C:My Genealogy/FamilyTree.gno       Invalid File Name       Access Denied       Disk Full       999         (2)=Error message description (if any)       Invalid File Name       Access Denied       Disk Full       Invalid         Generated Phrases:       Invalid File Name)       C:My Geneal.gno[YamilyTree.gno" (err=161 : Invalid File Name)       C:My Geneal                                                                                                    |                                             |                           |                          |                      |                   | Pick        | from Die  | tionary.xml   |
| Phrase Arguments:       {0}=Filename, {1}=Error Code? {2}=Error message description (if any)         {0}=C:\My Genealogy\FamilyTree.gno[Genogram.gno, {1}=161 5 112 999, {2:1}=Invalid File Name Access Denied Disk Full         Argument {#}       Empty Value Allowed? Argument Value 1       Argument Value 2       Argument Value 3       Argument Value         {0}=Filename       C:\My Genealogy\Fa       Genogram.gno       Invalid File Name       Access Denied       Disk Full       Invalid File Name         {1}=Error Code       161       5       112       999         {2}=Error message description (if any)       Invalid File Name       Access Denied       Disk Full       Invalid File Name         Generated Phrases:       Invalid File Name)       C:\My Genealogy\FamilyTree.gno' (err=161 : Invalid File Name)       C:\My Geneal       161       Invalid         Unable to write file 'C:\My Genealogy\FamilyTree.gno' (err=5 : Access Denied)       C:\My Geneal       5       Access         Unable to write file 'C:\My Genealogy\FamilyTree.gno' (err=112 : Disk Full)       C:\My Geneal       5       Access         Unable to write file 'C:\My Genealogy\FamilyTree.gno' (err=12 : Disk Full)       C:\My Geneal       5       Access         Unable to write file 'C:\My Genealogy\FamilyTree.gno' (err=112 : Disk Full)       C:\My Geneal                                                                                                    |                                             |                           |                          |                      |                   | < F         | Prev      | Next >        |
| Phrase Arguments: (0)=Filename, (1)=Error Code? (2)=Error message description (if any)<br>(0)=C:My Genealogy/FamilyTree.gno[Genogram.gno, (1)=161 5 112 999, (2:1)=Invalid File Name Access Denied Disk Full<br>Argument (#?) Empty Value Allowed? Argument Value 1 Argument Value 2 Argument Value 3 Argument Value<br>(0)=Filename C:My Genealogy/Fa Genogram.gno<br>(1)=Error Code I C 161 5 112 999<br>(2)=Error message description (if any) I Invalid File Name Access Denied<br>(2)=Error message description (if any) I Invalid File Name Access Denied Disk Full<br>(2)=Error message description (if any) I Invalid File Name Access Denied Disk Full<br>(2)=Error message description (if any) I Invalid File Name Access Denied Disk Full<br>(2)=Error message description (if any) I Invalid File Name Access Denied Disk Full<br>(2)=Error message description (if any) I Invalid File Name Access Denied Disk Full<br>(2)=Error message description (if any) I Invalid File Name Access Denied Disk Full<br>(2)=Error message description (if any) I Invalid File Name) I Invalid I Invalid<br>(2)=Error message description (if any) I Invalid File Name) I Invalid File Name I Invalid File Name I Invalid File Name I Invalid I Invalid I Invalid<br>(2)=Error message description (if any) I Invalid File Name) I Invalid File Name I Invalid I Invalid I Inval |                                             |                           |                          |                      |                   |             | 101       |               |
| (0)=C:My Genealogy\FamilyTree.gno Genogram.gno, {1}=161 5 112 999, {2:1}=Invalid File Name Access Denied Disk Full           Argument {#}         Empty Value Allowed?         Argument Value 1         Argument Value 2         Argument Value 3         Argument Value 3           {0)=Filename         C:My Genealogy\Fa         Genogram.gno         112         999           {1}=Error Code         Invalid File Name         Access Denied         Disk Full         999           {2}=Error message description (if any)         Invalid File Name         Access Denied         Disk Full         999           {2}=Error message description (if any)         Invalid File Name         Access Denied         Disk Full         999           {2}=Error message description (if any)         Invalid File Name         Access Denied         Disk Full         Invalid File Name)         Invalid File Name)         Inval                                                                                                    | Phrase Arguments: {0}=Filename, {1}=E       | rror Code? {2}=Error me   | essage description (if a | ny)                  |                   |             |           |               |
| Argument (#)       Empty Value Allowed?       Argument Value 1       Argument Value 2       Argument Value 3       Argument Value 3         {0}=Filename       C:\My Genealogy\Fa       Genogram.gno       112       999         {1}=Error Code       Invalid File Name       Access Denied       Disk Full       999         {2}=Error message description (if any)       Invalid File Name       Access Denied       Disk Full       999         Generated Phrases:       Invalid File Name       Access Denied       Disk Full       Invalid         Phrase       Argument {0}       Argument {0}       Argument {1}       Argument {1}         Unable to write file 'C:\My Genealogy\FamilyTree.gno' (err=161 : Invalid File Name)       C:\My Geneal       161       Invalid         Unable to write file 'C:\My Genealogy\FamilyTree.gno' (err=5 : Access Denied)       C:\My Geneal       5       Access         Unable to write file 'C:\My Genealogy\FamilyTree.gno' (err=112 : Disk Full)       C:\My Geneal       112       Disk Full         Unable to write file 'C:\My Genealogy\FamilyTree.gno' (err=599 : Unknown Error)       C:\My Geneal                                                                                                    | {0}=C:\My Genealogy\FamilyTree.gno G        | enogram.gno, {1}=161 5    | 112 999, {2:1}=Invalid F | ile Name Access Den  | ied Disk Full     |             |           |               |
| (0)=Filename         C:My Genealogy\Fa         Genogram.gno         Image: Second Second                                                                               | Argument {#}                                | Empty Value Allowed?      | Argument Value 1         | Argument Value 2     | Argument Va       | lue 3 A     | rgumen    | t Value 4     |
| {1}=Error Code       161       5       112       999         {2}=Error message description (if any)       Invalid File Name       Access Denied       Disk Full       Disk Full       Invalid File Name       Access Denied       Disk Full       Invalid File Name       Disk Full       Invalid File Name       Disk Full       Invalid File Name       Invalid File Name       Disk Full       Invalid File Name       Invalid File Name       Invalid Invalid Invalid File Name       Invalid Invalid Invalid Invalid Invalid Invalid Invalid Invalid Invalid File Name       Invalid Invalid Invalid Invalid Invalid Invalid Invalid File Name       Invalid File Name       Invalid File Name       Invalid Invalid Invalid Invalid Invalid Invalid Invalid Invalid Invalid File Name       Invalid Invalid Invalid Invalid Invalid Invalid Invalid Invalid Invalid Invalid File Name       Invalid Invalid Invalid Invalid Invalid Invalid Invalid Invalid Invalid Invalid Invalid Invalid Invalid Invalid Invalid Invalid Invalid Invalid                                                                                                    | {0}=Filename                                |                           | C:\My Genealogy\Fa       | Genogram.gno         |                   |             |           |               |
| (2)=Error message description (if any)       Invalid File Name       Access Denied       Disk Full         (2)=Error message description (if any)       Invalid File Name       Access Denied       Disk Full         (2)=Error message description (if any)       Invalid File Name       Access Denied       Disk Full         (2)=Error message description (if any)       Invalid File Name       Access Denied       Disk Full         Senerated Phrases:       Argument {0}       Argument {0}       Argument {1}       Argument {1}         Unable to write file 'C:My Genealogy/FamilyTree.gno' (err=161 : Invalid File Name)       C:My Geneal       161       Invalid         Unable to write file 'C:My Genealogy/FamilyTree.gno' (err=112 : Disk Full)       C:My Geneal       5       Access         Unable to write file 'C:My Genealogy/FamilyTree.gno' (err=112 : Disk Full)       C:My Geneal       112       Disk Full         Unable to write file 'Genogram.gno' (err=161 : Invalid File Name)       Genogram.gno       161       Invalid         Unable to write file 'Genogram.gno' (err=161 : Invalid File Name)       Genogram.gno       5       Access         Unable to write file 'Genogram.gno' (err=161 : Invalid File Name)       Genogram.gno       5       Access         Unable to write file 'Genogram.gno' (err=112 : Disk Full)       Genogram.gno       5       Access                                                                                                    | {1}=Error Code                              |                           | 161                      | 5                    | 112               | 9           | 99        |               |
| Senerated Phrases:       Argument {0} Argument {1} Argument {1} Argument                                                                                                    | {2}=Error message description (if any)      |                           | Invalid File Name        | Access Denied        | Disk Full         |             |           |               |
| Generated Phrases:       Argument {0} Argument {1} Argument {1} Argument                                                                                                    |                                             |                           |                          |                      |                   |             |           |               |
| Generated Phrases:       Argument {0} Argument {1} Argument {1} Argument                                                                                                    |                                             |                           |                          |                      |                   |             |           |               |
| Database       Argument {0} Argument {1} Argument {1} Ar                                                                                                    | Sanaratad Phraeae                           |                           |                          |                      |                   |             |           |               |
| Unable to write file 'C:\My Genealogy\FamilyTree.gno' (err=161 : Invalid File Name)       C:\My Geneal       161       Invalid         Unable to write file 'C:\My Genealogy\FamilyTree.gno' (err=5 : Access Denied)       C:\My Geneal       5       Access         Unable to write file 'C:\My Genealogy\FamilyTree.gno' (err=112 : Disk Full)       C:\My Geneal       112       Disk Ful         Unable to write file 'C:\My Genealogy\FamilyTree.gno' (err=999 : Unknown Error)       C:\My Geneal       112       Disk Ful         Unable to write file 'C:\My Genealogy\FamilyTree.gno' (err=999 : Unknown Error)       C:\My Geneal       999       99         Unable to write file 'Genogram.gno' (err=161 : Invalid File Name)       Genogram.gno       161       Invalid         Unable to write file 'Genogram.gno' (err=5 : Access Denied)       Genogram.gno       5       Access         Unable to write file 'Genogram.gno' (err=112 : Disk Full)       Genogram.gno       112       Disk Full         Unable to write file 'Genogram.gno' (err=112 : Disk Full)       Genogram.gno       112       Disk Full                                                                                                    | Phrase                                      |                           |                          |                      | Argument {0}      | Argument    | {1} A     | rgument {2}   |
| Unable to write file 'C:\My Genealogy\FamilyTree.gno' (err=5 : Access Denied)       C:\My Geneal       5       Access         Unable to write file 'C:\My Genealogy\FamilyTree.gno' (err=112 : Disk Full)       C:\My Geneal       112       Disk Ful         Unable to write file 'C:\My Genealogy\FamilyTree.gno' (err=999 : Unknown Error)       C:\My Geneal       999       999         Unable to write file 'Genogram.gno' (err=161 : Invalid File Name)       Genogram.gno       161       Invalid         Unable to write file 'Genogram.gno' (err=5 : Access Denied)       Genogram.gno       5       Access         Unable to write file 'Genogram.gno' (err=112 : Disk Full)       Genogram.gno       112       Disk Full                                                                                                    | Unable to write file 'C:\My Genealogy\Fa    | amilyTree.gno' (err=161   | : Invalid File Name)     |                      | C:\My Geneal      | 161         | In        | valid File Na |
| Unable to write file 'C:\My Genealogy\FamilyTree.gno' (err=112 : Disk Full)       C:\My Geneal       112       Disk Full         Unable to write file 'C:\My Genealogy\FamilyTree.gno' (err=999 : Unknown Error)       C:\My Geneal       999       999         Unable to write file 'Genogram.gno' (err=161 : Invalid File Name)       Genogram.gno       161       Invalid         Unable to write file 'Genogram.gno' (err=5 : Access Denied)       Genogram.gno       5       Access         Unable to write file 'Genogram.gno' (err=112 : Disk Full)       Genogram.gno       112       Disk Full                                                                                                    | Unable to write file 'C:\My Genealogy\Fa    | amilyTree.gno' (err=5 : A | ccess Denied)            |                      | C:\My Geneal      | 5           | A         | ccess Denied  |
| Unable to write file 'C:\My Genealogy\FamilyTree.gno' (err=999 : Unknown Error)       C:\My Geneal       999         Unable to write file 'Genogram.gno' (err=161 : Invalid File Name)       Genogram.gno       161       Invalid         Unable to write file 'Genogram.gno' (err=5 : Access Denied)       Genogram.gno       5       Access         Unable to write file 'Genogram.gno' (err=112 : Disk Full)       Genogram.gno       112       Disk Full                                                                                                    | Unable to write file 'C:\My Genealogy\Fa    | 112                       | D                        | isk Full             |                   |             |           |               |
| Unable to write file 'Genogram.gno' (err=161 : Invalid File Name)       Genogram.gno       161       Invalid         Unable to write file 'Genogram.gno' (err=5 : Access Denied)       Genogram.gno       5       Access         Unable to write file 'Genogram.gno' (err=112 : Disk Full)       Genogram.gno       112       Disk Full                                                                                                    | Unable to write file 'C:\My Genealogy\Fa    | 999                       |                          |                      |                   |             |           |               |
| Unable to write file 'Genogram.gno' (err=5 : Access Denied)     Genogram.gno     5     Access       Unable to write file 'Genogram.gno' (err=112 : Disk Full)     Genogram.gno     112     Disk Full                                                                                                    | Unable to write file 'Genogram.gno' (err    | 161                       | In                       | valid File Na        |                   |             |           |               |
| Unable to write file 'Genogram.gno' (err=112 : Disk Full) Genogram.gno 112 Disk Fu                                                                                                    | Unable to write file 'Genogram.gno' (err    | 5                         | A                        | ccess Denied         |                   |             |           |               |
|                                                                                                    | Unable to write file 'Genogram.gno' (err    | 112                       | D                        | isk Full             |                   |             |           |               |
| Unable to write file 'Genogram.gno' (err=999 : Unknown Error) Genogram.gno 999                                                                                                    | Unable to write file 'Genogram.gno' (err    | =999 : Unknown Error)     |                          |                      | Genogram.gno      | 999         |           |               |

- Serve a convertire il file in XML, metalinguaggio usato per creare nuovi linguaggi, atti a descrivere documenti strutturati (in questo caso i genogrammi);
- Serve a creare nuovi tag;
- Definizioni dei tag...: descrive il significato di ogni tag;
- Mostra alfabeti...: mostra i diversi tipi di alfabeti utilizzabili nel programma;
- Rinomina file/sposta immagini...: mostra una finestra di dialogo da usare se si sta muovendo le immagini del proprio albero genealogico in una cartella diversa. E' utile se si sta trasferendo il genogramma da un computer a un altro e le immagini non si trovano nella stessa cartella;

- Libera la cache delle proprietà di immagine
- <sup>5</sup> Opzioni...: mostra le opzioni generali del programma;

| Opzioni                                                                                                    | St 🔀        |
|----------------------------------------------------------------------------------------------------|-------------|
| Apri l'ultimo documento all'avvio                                                                                                   | Ok          |
| Visualizza immagine stondo                                                                                                    | Cancella    |
| Inverti rotella del mouse                                                                                                    | Aiuto       |
| Genogram Options                                                                                                    |             |
| 🔲 Display Genogram Dialog                                                                                                    |             |
| Display Genogram Dates                                                                                                    |             |
| Display Genogram Symbols for Family Relationships                                                                                   |             |
| Assume 'Married' as the default Family Relationship                                                                                 |             |
| Monitor della memoria                                                                                                    |             |
| 300 - Percentuale di pagins vs Physical Memory (0% to                                                                               | 1000%)      |
| 🔲 Visualizza statistiche di memoria sulla barra di stato                                                                            |             |
| Quando si libera la memoria al di sotto di una determinata sogli<br>immagini scaricate. Tali immagini sono ricaricati su richiesta. | ia, alcune  |
| Database Storage / Third-Party Storage                                                                                              |             |
| https://www.genopro.com/sdk/External-Storage/GenoProSi                                                                              | torage.asmx |
| http://www.genopro.com/sdk/external-storage/                                                                                        |             |

Selezionando Lingua si può selezionare la lingua che si preferisce: come selezione automatica c'è l'Italiano.

Selezionando **Finestra** si può selezionare come impostare la finestra e se crearne di nuove.

Selezionando **Aiuto** si possono avere ulteriori chiarimenti che non sono stati dati prima, mandando al sito di GenoPro per approfondimenti.

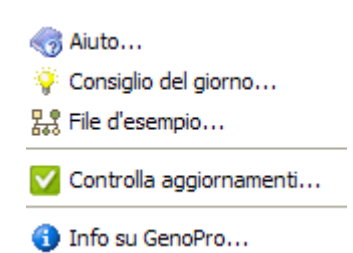

Con "Consiglio del giorno" il programma offre consigli per migliorare l'uso degli strumenti; con "File d'esempio" si ha la possibilità di osservare un esempio di genogramma per vedere com'è strutturato.

Sempre sul nostro genogramma, andiamo ora a vedere i vari tasti che ci sono sotto la barra degli strumenti:

| > \$\$ \$\$ \$ \$ \$ \$ \$ \$ \$ \$ \$ \$ \$ \$ \$ \$ \$ \$ |    | 1   | 6 | H   |    | 1             | , 🌐            | 7 | þ        | 1  | 12) | $(^{\rm M}$ |   | 0 | Ö      | цр<br>С | <u>ц о</u><br>262 | <u>п</u> о<br>233 | 22 | 矞   | 8    | 9 | -<br>H | Ţ                     | <b>8</b> 8 | 8       | A  | A | 1 | <br>٠   | ٩  | $\overset{\geq}{\mathbb{D}}$ |
|-------------------------------------------------------------|----|-----|---|-----|----|---------------|----------------|---|----------|----|-----|-------------|---|---|--------|---------|-------------------|-------------------|----|-----|------|---|--------|-----------------------|------------|---------|----|---|---|---------|----|------------------------------|
|                                                             | 83 | è   | 8 | 8   | 4  | $\Rightarrow$ |                | A | <b>.</b> | 0  | Q   |             | 6 | 3 | ÷≞÷    |         |                   |                   |    |     |      |   | -      | <u>.</u>              | 2.9        | <u></u> | Â  | A |   | 0       | 7  |                              |
|                                                             |    | • • |   | = = |    |               | -101-          | — | =        | ## | -0- | <del></del> | = |   | $\sim$ | 0.0%    | <u></u>           | 峇                 | w  | 14H | 2000 | 湖 | Ŵ      | $\checkmark \diamond$ | *          | - 4%    | •> | ю | 8 | <br>-0> | ∞> | $\rightarrow$                |
|                                                             | L  | þ   | ŝ | 1   | ÷¥ | €#            | • <del>X</del> |   |          |    |     |             |   |   | В      |         |                   |                   |    |     |      |   |        |                       |            |         |    |   |   |         | ≫  |                              |

I primi tasti sono quelli comuni a tutti i programmi e già presenti nella barra degli strumenti:

- Nuovo
- Apri
- Salva
- Imposta pagina
- Anteprima di stampa
- Taglia
- Copia
- Incolla
- Annulla l'ultima azione compiuta
- Rifai (rimette un'azione prima annullata)

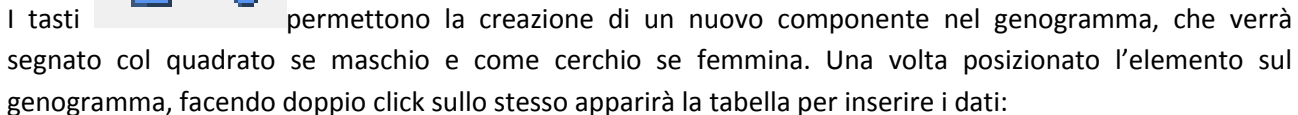

🞽 🔛 | 🛄

🛕 🏟

よ 自 曜

127

| \$# GenoPro 2011 - [genog info * @ GenoMap1]                                                                                                    | 8  |
|----------------------------------------------------------------------------------------------------|----|
| 器 File Modifica Visualizza Mostra Tabella Strumenti Lingua Finestra Aiuto                                                                              | Б× |
| 🗋 🗃 🖬 📋 🗘 🏟 🗼 ங 🦛 🖉 🔁 🥸 😤 👷 🙀 😹 👘 🖉 😹 👘 🖉 🎇 📓 🗛 🖉 🐜 🖉                                                                                                  |    |
| >> # 🕸 ← → 💷 船 🖫 @ @ @ @ @ \$ * X X 攀 瘛 X Ÿ 愈 Y ホ ビ m   A` x`   🎟 🔠 📴 Z 函                                                                              |    |
|                                                                                                    |    |
|                                                                                                    |    |
| Veuelizzatione Individuo Famiglia Tag personalizzati<br>Dati Individuo Nascita Morte Istruzione Occupazione Contatti Immagini Fonti Hiperink Individuo | -  |
| Itolo Nome Secondo Nome Protografia                                                                                                    |    |
| Nome di Famiglia / Cognome da Nubile / C Secondo cognome Desinenza                                                                                     |    |
| Nickname / Iniziali Nomi attemativi                                                                                                    |    |
|                                                                                                    |    |
| Nome completo                                                                                                    |    |
| Nome visualizzato                                                                                                    |    |
| ▼ 3 <u>-</u> ⊔nee                                                                                                    |    |
| Data di Nasota Genere M/F                                                                                                    |    |
| Data di mote C Femmina                                                                                                    |    |
| Età Als Morte C Annale Commenti                                                                                                    |    |
| Senza figli v Genere Sconoscuto                                                                                                    |    |
| Titolo professionale Ditta / Datore di lavoro                                                                                                    |    |
| Telefono di casa Telefono del lavoro                                                                                                    |    |
|                                                                                                    |    |
| Email                                                                                                    |    |
|                                                                                                    |    |
| OK Cancella Auto                                                                                                    |    |
|                                                                                                    |    |
|                                                                                                    |    |
| N Ganollard (Ganollard)                                                                                                    |    |
| Location selection (noc. 27515). (Research Las Aleriane)                                                                                               |    |

![](_page_12_Figure_0.jpeg)

Le icone successive si attivano solo cliccando su un elemento del nostro genogramma già composto:

In particolare, una volta selezionato Luca Bianchi, è possibile aggiungere un coniuge, i genitori, un figlio e una figlia, inserendo poi i dati come spiegato precedentemente.

![](_page_12_Picture_3.jpeg)

Il tasto "family wizard" permette, una volta selezionato un elemento, di creare una sua propria famiglia che comparirà nel genogramma insieme a quella di origine. Selezionando per esempio Marco Bianchi e cliccando su Wizard famiglia si creerà una nuova famiglia che ha il soggetto come coniuge\padre.

|                               | Wizard x Famiglia                               |                                                       |
|-------------------------------|-------------------------------------------------|-------------------------------------------------------|
| 1960<br>51<br>Luca<br>Bianchi | Marito / Padre<br>Nome<br>Marco<br>Secondo nome | Moglie / Madre<br>Nome<br>Secondo nome                |
| 1985                          | 1s Cognome Bianchi                              | Cognome                                               |
| Marco<br>Bianchi              | Data di Nascita Data di morte 04/11/1985        | Data di Nascita Data di morte                         |
|                               | Figli                                           | Data di nas E Data del de Fratelli custom_tag1 custor |

![](_page_13_Picture_0.jpeg)

Per vedere questi tasti dobbiamo prima creare un nuovo elemento. Supponiamo che Marco Bianchi si sia sposato con Alessandra Blu e che siano nati due gemelli.

Potremmo inserire il tutto nella creazione di una nuova famiglia, ma anche in altro modo. Innanzitutto creando due nuovi elementi (come spiegato in precedenza), poi collegandoli ai genitori, e infine collegandoli tra loro come gemelli.

In questo caso abbiamo prima creato i due elementi (un maschio e una femmina).

Poi con "collega come figlio" ho collegato il quadrato alla mamma.

![](_page_13_Figure_5.jpeg)

![](_page_13_Figure_6.jpeg)

Con "collega come genitore" ho invece collegato il padre alla figlia (cerchio).

E infine ho collegato i due fratelli come gemelli:

E questo è il risultato finale:

![](_page_13_Figure_10.jpeg)

L'opzione "collega coniuge" funziona allo stesso modo ma collega il marito con la moglie e viceversa. Inoltre questi collegamenti possono essere fatti anche cliccando col tasto destro sul membro specifico (si apre il menù a tendina).

I tasti "autocostruisci selezione" e "autocostruisci genogramma" permettono di sistemare automaticamente, una volta selezionato per intero o per parte di esso, il genogramma.

![](_page_13_Picture_13.jpeg)

Gli ultimi tasti sulla prima riga sono di nuovo abbastanza comuni a diversi tipi di programmi:

- Nuova immagine
- Aggiungi testo con bordo
- Aggiungi etichetta con testo
- Nuova freccia
- Nuova linea orizzontale

![](_page_13_Picture_20.jpeg)

La differenza tra il secondo ed il terzo elemento è che il secondo risalta maggiormente mentre il terzo può essere utilizzato come etichetta per delle note sulla persona.

![](_page_14_Figure_1.jpeg)

Gli ultimi tre tasti riguardano le informazioni personali di un componente della famiglia:

- Informazioni riservate: aggiunge informazioni non direttamente visibili sul genogramma;
- Nuova entità sociale: aggiunge informazioni circa un componente della famiglia o la famiglia stessa;
- Nuova relazione sociale: collega socialmente due componenti del genogramma (anche con menù a tendina con tasto destro del mouse su un componente);

![](_page_14_Picture_6.jpeg)

Il quadrato rosa identifica l'entità sociale, la freccia che parte da Marco Bianchi la nuova relazione sociale.

Se invece per esempio vogliamo aggiungere delle informazioni riservate su Serena Bianchi, selezioneremo l'elemento e dopo aver cliccato sul tasto comparirà, accanto al nome della stessa, un simbolo. Cliccando sul simbolo si aprirà una casella di testo dove aggiungere le informazioni che non compariranno direttamente sul genogramma.

![](_page_14_Figure_9.jpeg)

La seconda riga presenta questo tipo di icone:

🎭 😂 🛠 🌳 🖽 🗛 💁 🍳 🭳 🔄 🖄 🔅 🔆 젊 꿂 쨪 슒 | 봈 苂 쇼 | ㅜ ㅠ | ʎ 🖍 | 🎬 🇮 💆 🗷 🐚

I primi tre tasti riguardano i collegamenti ipertestuali e quindi, come già descritto in precedenza per quanto riguarda la barra degli strumenti, permettono di collegare un determinato individuo ad un indirizzo mail, sito internet, altra mappa o altro file di

GenoPro in cui sia presente. Come i link in rete, il nome dell'individuo diverrà in blu e sottolineato. Questa azione è possibile cliccando il primo tasto, "nuovo collegamento". Gli altri due, rispettivamente "torna al precedente collegamento" e "vai al successivo collegamento" permettono di spostarsi tra tutti i "hyperlink" di uno stesso individuo.

![](_page_15_Figure_4.jpeg)

![](_page_15_Picture_5.jpeg)

programmi e indicano rispettivamente:

• Tabella di layout: permette di avere una panoramica degli individui sul genogramma come se fossero in una tabella. Viene indicato il genere di appartenenza, nome e cognome, commenti del terapeuta, se alcuni individui sono stati adottati o affidati, il numero progressivo del figlio, la data di nascita e di compleanno, l'età, il luogo di nascita, se è deceduto (data, causa e luogo del decesso), ecc

| 😹 genog in                                                        | fo: 7 Individui |                      |          |               |                     |                   |                               |  |  |  |  |
|-------------------------------------------------------------------|-----------------|----------------------|----------|---------------|---------------------|-------------------|-------------------------------|--|--|--|--|
| 듲 🔿   🧟 🥸 🐼 😂 🦥 📣 🗛 🏍 🚳 🎯 🎯 🏶 🏂 🧠 🎭   🤠 骗   🏭 🖓 👘 🔹 🖉 👘 🖓 🖉 🦛 🕹 🖗 |                 |                      |          |               |                     |                   |                               |  |  |  |  |
| ID                                                                | G. Nome         | Secondo nome Cognome | Commento | E., N. Data d | li nas Comple Età L | uogo di nascita E | Data del de Causa del decesso |  |  |  |  |
| ind00002                                                          | F., Maria       | Verdi                |          | 03/03         | /1965 03/03 46      |                   |                               |  |  |  |  |
| ind00003                                                          | M. Marco        | Bianchi              |          | 1 04/11       | /1985 04/11 25      |                   |                               |  |  |  |  |
| ind00004                                                          | F., Serena      | Bianchi              |          | 2 17/02       | /1988 17/02 17      | <b>v</b>          | 17/02/2005                    |  |  |  |  |
| ind00005                                                          | F., Marta       | Bianchi              |          | 3 02/11       | /1992 02/11 18      |                   |                               |  |  |  |  |
| ind00006                                                          | M. Mirco        | Bianchi              |          | 5 04/07       | 2006 04/07 4y       |                   |                               |  |  |  |  |
| ind00007                                                          | A. Fufi         | Bianchi              |          | 4 05/04       | 2004 05/04 7y       |                   |                               |  |  |  |  |
| ind00001                                                          | M. Luca         | Bianchi              |          | 01/01         | /1960 01/01 51      |                   |                               |  |  |  |  |
|                                                                   |                 |                      |          |               |                     |                   |                               |  |  |  |  |

- Cerca
- Trova risultato
- Zoom avanti
- Zoom indietro
- Ingrandisci il rettangolo: permette di zoomare una specifica parte del genogramma

![](_page_15_Figure_14.jpeg)

• Ripristina il rettangolo ingrandito: permette di tornare alla situazione iniziale

## Questi altri invece permettono di

selezionare, rispetto ad un individuo o una generazione:

• Con "Inverti selezione", il suo contrario (tutta la famiglia →niente; genitori →figli). Selezionando per esempio i genitori, cliccando sul primo tasto verranno selezionati i figli;

![](_page_16_Figure_3.jpeg)

- Centra selezione: permette di centrare una certa selezione rispetto all'intero foglio;
- Una generazione: seleziona solo una generazione;
- Intero albero: seleziona l'intero albero;
- Ascendenti: seleziona gli ascendenti rispetto all'individuo selezionato
- Discendenti: seleziona i discendenti
- Ascendenti e discendenti diretti
- Ascendenti diretti
- Discendenti diretti
- Genitori
- Figli
- Coniuge
- Fratelli

A A invece espandono o riducono visivamente gli elementi selezionati.

Tra questi, i primi due "riarrangia alla griglia" e "mostra la griglia", riguardano lo sfondo del foglio su cui lavoriamo: cliccando sul secondo, per esempio, il foglio diviene bianco e non più quadrettato. Il terzo tasto, "mostra la relazione emotiva", permette di mostrare la relazione emotiva esistente tra due individui: i diversi tipi di relazione emotiva sono illustrati nella riga sottostante quella che stiamo prendendo in esame e verranno specificati tra le funzionalità del tasto destro del mouse all'interno del programma. "Nuova legenda" permette di vedere i simboli del genogramma, come riportato in figura:

![](_page_16_Picture_18.jpeg)

Infine, "genera report" permette di generare un report in inglese del nostro albero genealogico in rete.

La terza fila riguarda le relazioni emotive o relazionali e, come precedentemente spiegato, verrà trattata tra le funzionalità del tasto destro all'interno del programma.

![](_page_17_Picture_2.jpeg)

L'ultima fila, invece, è specifica dell'individuo e della sua persona.

## 

Viene indicato se egli:

- È un immigrato; •
- Appartiene ad una cultura multietnica; •
- Si è separato;
- Ha riparato la sua separazione; •
- Ha divorziato; •
- Ha risolto il suo divorzio; •
- Ha una qualche malattia fisica o mentale;
- Ha abusato di alcool o droghe; •
- C'è il sospetto che abbia abusato di alcool o droghe; •
- Ha gravi problemi fisici o mentali determinati dall'abuso di alcool o droghe; •
- Si trova in struttura protetta a causa di una malattia fisica o mentale; •
- Si trova in una struttura protetta a causa dell'abuso di alcool o droghe; •
- Si trova in struttura protetta a causa di malattia fisica o mentale e per l'abuso di alcool o droghe;
- È in ripresa da un abuso di alcool o droghe, ma con una malattia fisica o mentale ٠
- Si trova in una struttura protetta per malattia fisica o mentale, ma sono presenti anche problemi di • abuso di alcool o droghe;
- È dipendente dal gioco d'azzardo o ludomania; •
- Abusa di droghe; •
- È affetto da alcoolismo; •
- Depressione; •
- Obesità; .
- Cancro; •
- Malattia cardiaca; •
- Ipertensione; •
- HIV/AIDS; •
- Malattie a trasmissione sessuale; •
- Epatite; •
- Diabete; •
- Artrite; •
- Autismo; •
- Sindrome di Alzheimer;
- È guardiano di un altro individuo; •
- Indice della persona.

![](_page_17_Picture_38.jpeg)

![](_page_17_Picture_39.jpeg)

17

![](_page_17_Picture_40.jpeg)

Se clicchiamo con il tasto destro del mouse su un componente della famiglia, dopo averlo selezionato, si aprirà il menù a tendina.

| 8   | Collega come figlio              |         |
|-----|----------------------------------|---------|
| 8   | Collega come genitore            |         |
|     | Collega come Marito\Moglie       | Ctrl+M  |
| ] 🙂 | Nuova relazione emozionale       | •       |
| u 🎐 | Nuova relazione sociale          | R       |
| 8   | Nuovo Collegamento               | н∙      |
| 8   | Vai al successivo Collegamento   | J       |
| 8   | Torna al precedente Collegamento | Shift+J |
| æ   | Aggiungi coniuge                 | м       |
| 망   | Aggiungi genitori                | Р       |
| 많   | Aggiungi figlio                  | S       |
| 뮰   | Aggiungi figlia                  | D       |
| 물   | Aggiungi bambino                 | С       |
| 8   | Eamily Wizard                    | F       |
| 兩   | Aggiungi gemelli                 | т       |
| 2   | Deceduto                         | Х       |
| Ŧ   | Muovi nella Mappa Genealogica    | •       |
| ۳.  | Posizione                        | •       |
| A   | Dimensione                       | •       |
| *   | Seleziona                        | •       |
| Ж   | <u>T</u> aglia                   | Ctrl+X  |
|     | <u>C</u> opia                    | Ctrl+C  |
| X   | Elimina                          | Canc    |
|     | Proprietà                        | Invio   |

La maggior parte di queste funzioni sono le stesse che si ritrovano nelle icone nel menù sotto la barra degli strumenti, a parte:

- Deceduto (in caso la persona selezionata sia deceduta anziché il teschio c'è uno spunto verde)
- Muovi nella Mappa Genealogica: si può scegliere dove spostare il componente o la famiglia tra questi:

| ř | GenoMap2 |  |
|---|----------|--|
|   |          |  |

🆤 GenoMap3

٩

- 🥐 Nuova Mappa Genealogica
- 🆤 Scegli la Mappa Genealogica...

F Muovi la Famiglia in questa Nuova Mappa Genealogica 👘 V

• Posizione: si può scegliere come spostare il componente selezionato rispetto alla griglia

| Riarrangia alla gri | glia G       |
|---------------------|--------------|
| 骗 Sposta avanti     | Shift+] or } |
| 🌯 Sposta dietro     | Shift+[ or { |
| 🖳 Avanti            | 1            |
| 🛃 Dietro            | ]            |
| 💫 Ripristina ordine | ~            |

• Proprietà: cliccando "proprietà" si apre la seguente finestra:

| Visualizzazione Individuo       Famiglia         Dati Individuo       Nascita       Morte       Istruzione       Occupazione       C         Titolo       Nome       Secondo Nome       Istruzione       Desinenza         Nome di Famiglia / Cognome da Nubile / C       Secondo cognome       Desinenza         Bianchi       Image: Secondo cognome       Desinenza         Nickname / Iniziali       Nomi alternativi       Image: Secondo cognome         Nome completo       Image: Secondo cognome       Image: Secondo cognome         Luca Bianchi       Image: Secondo cognome       Image: Secondo cognome         Nome completo       Image: Secondo cognome       Image: Secondo cognome         Luca Bianchi       Image: Secondo cognome       Image: Secondo cognome         Nome visualizzato       Image: Secondo cognome       Image: Secondo cognome                                                                              | Tag personalizzati<br>Contatti Immagini Fonti Hiperlink Individuo<br>Fotografia |
|----------------------------------------------------------------------------------------------------|---------------------------------------------------------------------------------|
| Titolo       Nome       Secondo Nome         Image: Secondo Nome       Image: Secondo Cognome       Desinenza         Nome di Famiglia / Cognome da Nubile / C       Secondo cognome       Desinenza         Bianchi       Image: Secondo cognome       Desinenza         Nickname / Iniziali       Nomi alternativi       Image: Secondo cognome       Desinenza         Nickname / Iniziali       Nomi alternativi       Image: Secondo cognome       Image: Secondo cognome         Nome completo       Image: Secondo cognome       Image: Secondo cognome       Image: Secondo cognome         Nome visualizzato       Image: Secondo cognome       Image: Secondo cognome       Image: Secondo cognome         Image: Nome visualizzato       Image: Secondo cognome       Image: Secondo cognome       Image: Secondo cognome         Nome visualizzato       Image: Secondo cognome       Image: Secondo cognome       Image: Secondo cognome | Fotografia                                                                      |
| Data di Nascita     01/01/1960       Data di morte     Genere M/F       Data di morte     Animale       Età Alla Morte     Animale       Senza figli     Office       Titolo professionale     Ditta / Datore di lavoro       Telefono di casa     Telefono del lavoro                                                                                                    | ommenti                                                                         |
| Invia E-mail                                                                                                    |                                                                                 |

Qui si possono inserire/modificare i dati dell'individuo, di nascita, di morte, quelli relativi all'istruzione, all'occupazione, i contatti, le immagini (si possono inserire foto), le fonti, gli Hiperlink dell'individuo ( i collegamenti dell'individuo con altre mappe GenoPro o con indirizzi web o e-mail). "Visualizzazione individuo" riguarda invece l'aspetto dell'individuo nel genogramma (es. simbolo, colori, cosa mostrare del soggetto nel genogramma...).

"Famiglia" mostra una tabella con gli altri membri della famiglia.

"Tag personalizzati" permette di memorizzare informazioni addizionali (è possibile farlo anche dal menù "Strumenti").

Un altro aspetto interessante di questo programma è che si può inserire il tipo di relazione emozionale tra diverse persone. Qui a fianco possiamo vedere le diverse opzioni.

Per inserire una relazione emozionale (ad esempio "amore") tra Luca Bianchi e Maria Verdi: selezioniamo uno dei due – tasto destro del mousenuova relazione emozionale – amore; comparirà la linea che simboleggia "amore" che parte dal soggetto selezionato e che direzioneremo verso l'altro soggetto. Il risultato finale è:

![](_page_20_Figure_2.jpeg)

|                                         | Normale                                  |
|-----------------------------------------|------------------------------------------|
|                                         | Indifferente / Apatico                   |
|                                         | Distante/Relazione scarsa                |
|                                         | Rottura Definitiva                       |
| Ю                                       | Rottura Temporanea                       |
| ********                                | Discordia / Conflitto                    |
|                                         | Odio                                     |
|                                         | Armonia                                  |
|                                         | Amicizia/Vicinanza                       |
| +++++++++++++++++++++++++++++++++++++++ | Forte amicizia/ Molto vicini             |
| _o                                      | Amore                                    |
| $-\infty$ -                             | Innamoramento                            |
| 000000                                  | Relazione emotiva / parentela spirituale |
|                                         | Dipendenza                               |
| -+++++++++++++++++++++++++++++++++++++  | Sfiducia                                 |
| $\sim \sim \sim$                        | Ostile                                   |
| $\sim$                                  | Ostile. Contatti saltuari                |
| ~~~~                                    | Ostile. Contatti frequenti               |
| $\sim$                                  | Fusione ostile                           |
| ~~~~~~~~~~~~~~~~~~~~~~~~~~~~~~~~~~~~~~~ | Violenza                                 |
| *******                                 | Violenza. Contatti saltuari              |
| *****                                   | Violenza. Contatti frequenti             |
| ******                                  | Fusione violenta                         |
| ******                                  | Abuso                                    |
| ~~~ <b>&gt;</b>                         | Abuso psicologico                        |
| ~~~>>                                   | Abuso emotivo                            |
|                                         | Abuso sessuale                           |
| •••••                                   | Negligenza e abbandono                   |
| $\rightarrow$                           | Manipolazione                            |
| $- \square \rightarrow$                 | Controllo                                |
| $\rightarrow$                           | Gelosia                                  |
| $\longrightarrow$                       | Ossessione                               |
| *****>                                  | Attrazione negativa                      |
| $\rightarrow$                           | Ammirazione                              |
| $-\infty$                               | Infatuazione                             |
|                                         | Mai incontrati                           |
| ?                                       | Altro                                    |
|                                         |                                          |

Se selezioniamo tutta la famiglia, sempre con il menù a tendina possiamo inserire "Nuova casa", e la famiglia sarà circondata da una linea tratteggiata verde:

![](_page_20_Figure_5.jpeg)

Per finire applichiamo alcune delle funzioni che abbiamo visto al genogramma da cui siamo partite:

![](_page_21_Figure_1.jpeg)